## California DHCS Recovery Incentives Program

Web Portal Training Document

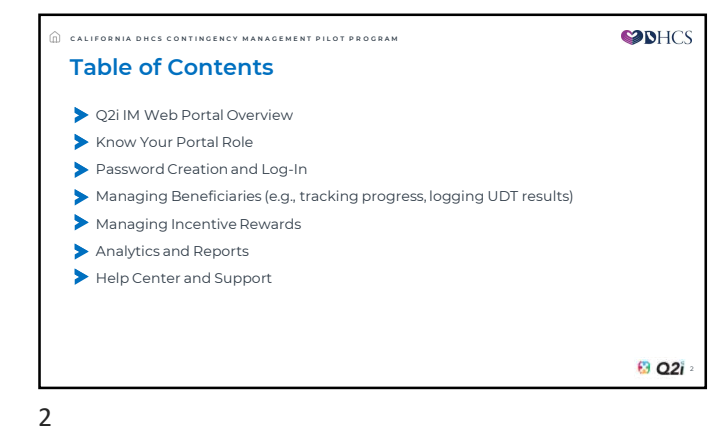

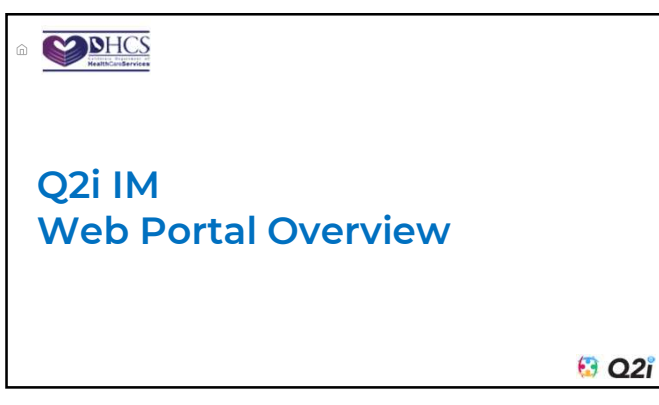

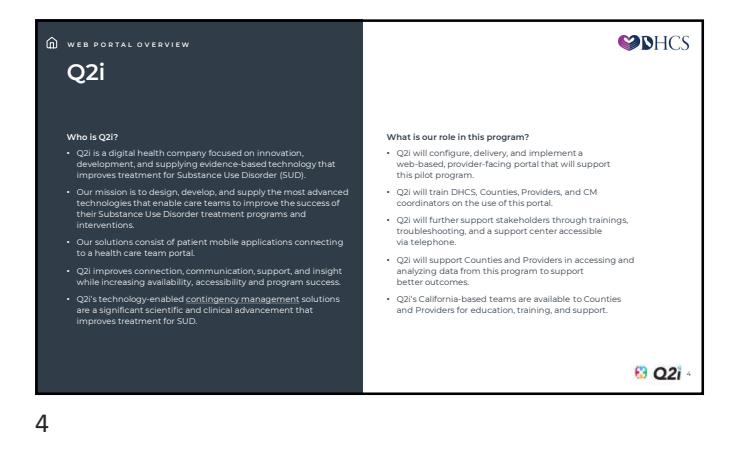

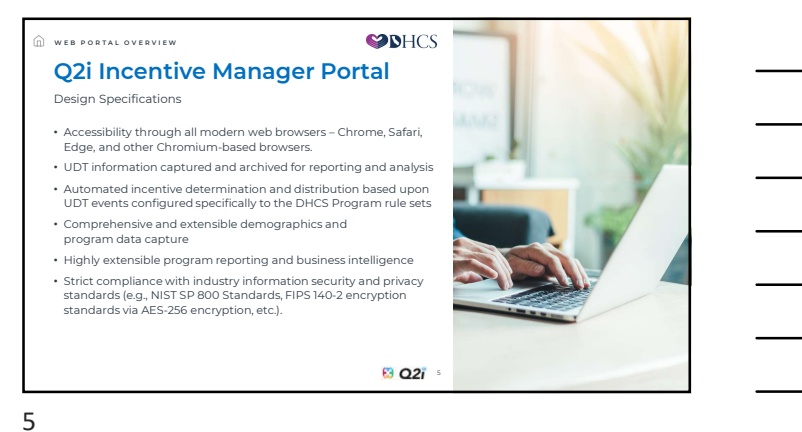

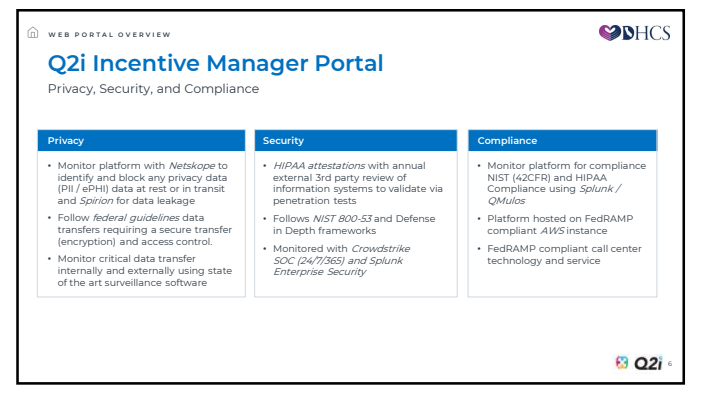

| _ |  |  |  |
|---|--|--|--|
| - |  |  |  |
| _ |  |  |  |
| _ |  |  |  |
|   |  |  |  |
| - |  |  |  |
| - |  |  |  |
|   |  |  |  |

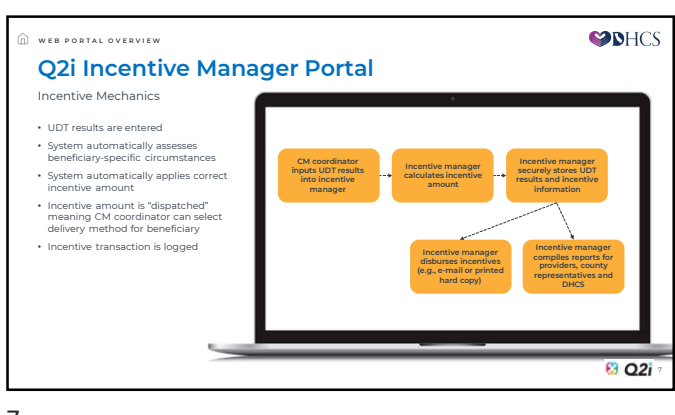

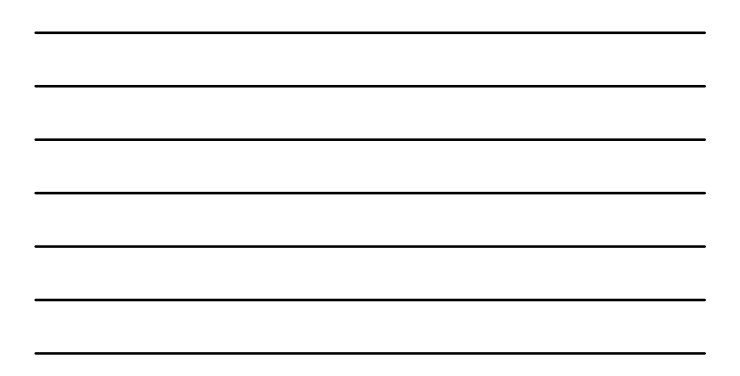

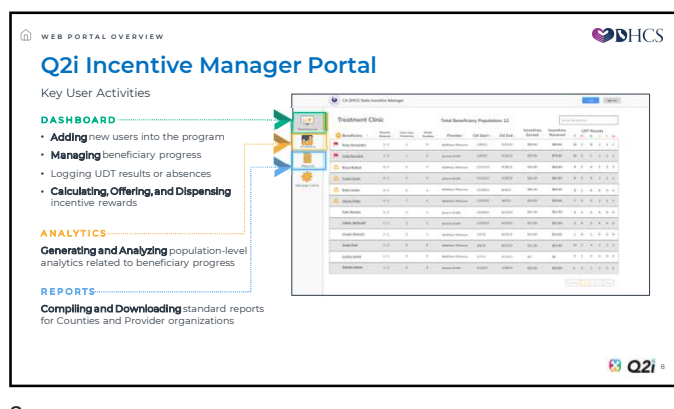

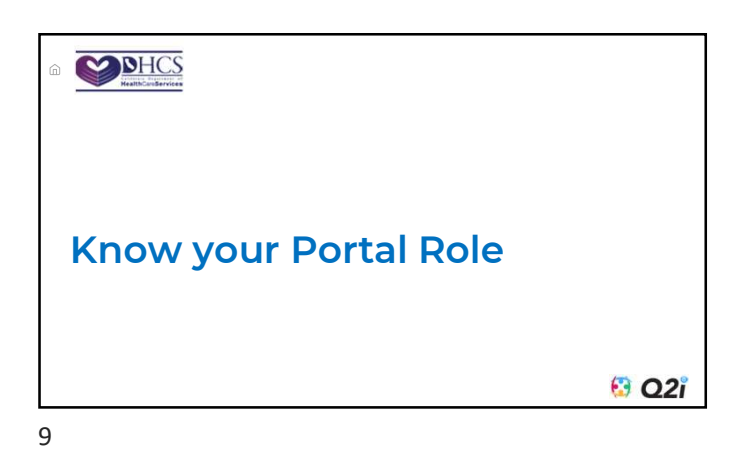

| Stakeholder           | Role           | Eligibility Approver |  |
|-----------------------|----------------|----------------------|--|
| DHCS Leadership       | DHCS User      | N/A                  |  |
| DHCS Administration   | DHCS User      | N/A                  |  |
| County Leadership     | County User    | DHCS                 |  |
| County Administrator  | County User    | DHCS                 |  |
| CM Supervisor         | CM Coordinator | Q2i, DHCS or County  |  |
| CM Coordinator        | CM Coordinator | Q2i, DHCS or County  |  |
| Backup CM Coordinator | CM Coordinator | Q2i, DHCS or County  |  |
| Q2i                   | Administrator  | Q2i                  |  |
| Support Team          | Administrator  | Q2i                  |  |

**S**HCS C KNOW YOUR PORTAL ROLE **User Roles** Access Rights USER ACCOUNT CREATION BENEFICIARY MANAGEMENT ANALYTICS AND REPORTS Add new beneficiary site / county Progress Log UDT Dispe County CM Coordinator DHCS te-level County-level Site-lev Admin  $\odot$  $\odot$  $\odot$  $\odot$  $\odot$  $\odot$  $\odot$  $\odot$  $\odot$ DHCS  $\odot$  $\odot$  $\odot$  $\odot$  $\odot$  $\odot$  $\odot$ County  $\odot$  $\odot$  $\odot$  $\odot$ CM Supervisor / Coordinator  $\odot$  $\odot$   $\odot$   $\odot$  $\odot$ 🕴 Q2i 🗉 11

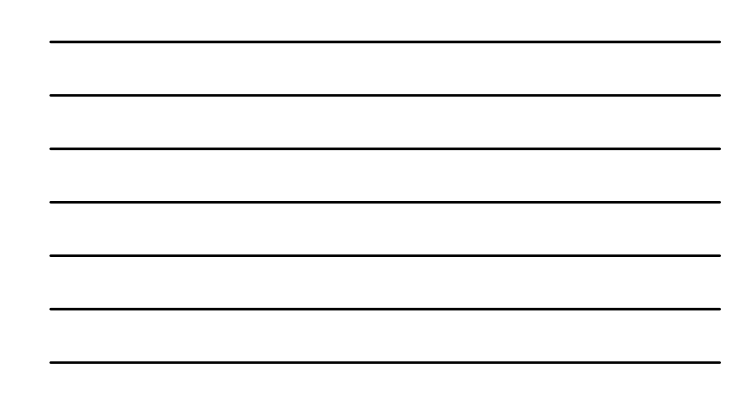

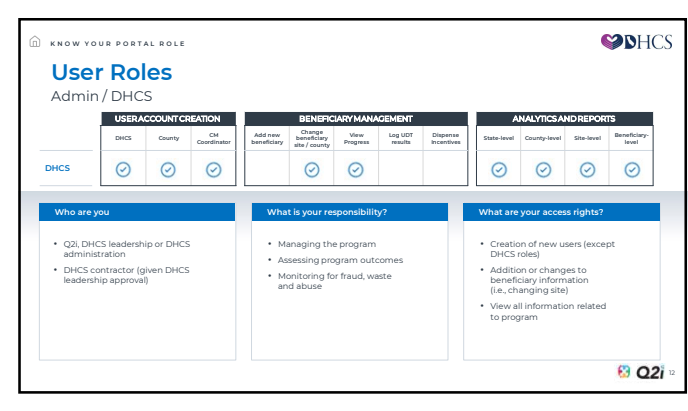

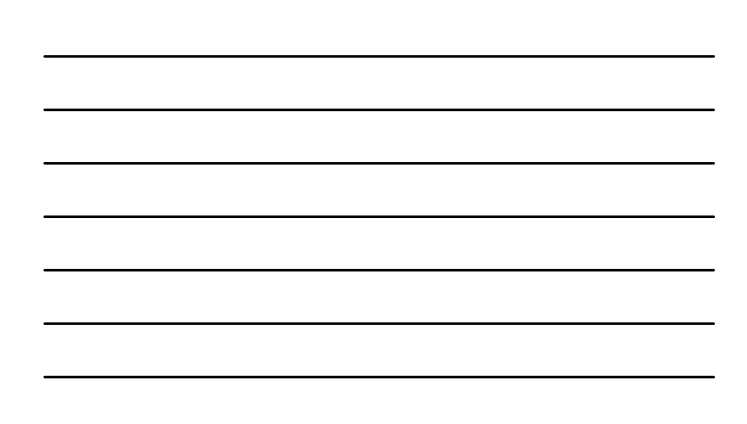

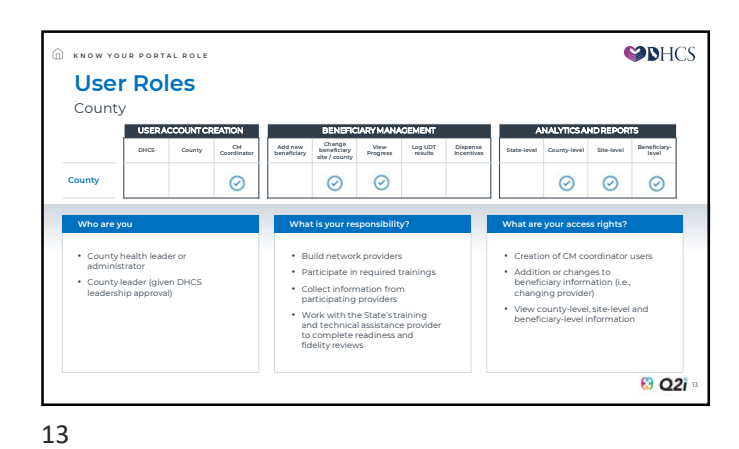

**S**HCS KNOW YOUR PORTAL ROLE **User Roles** CM Supervisor / Coordinator USERACCOUNT CREATION ANALYTICS AND REPORTS BENEFICIARY M. MENT County CM Coordinator Add new beneficiary site / county Progress Log UDT Dispense Incentives Beneficiar, level DHCS itate-level County-level Site-level  $\odot$  $\odot$  $\odot$  $\odot$  $\odot$  $\odot$ CM Supervisor Who are you What is your responsibility? What are your access rights? Licensed Practitioners of the Healing Arts (LPHAs) or Certified Peer Support Specialists
substance use disorder (SUD) counseions that are certified / registered by a DHCS recognized organization and accredited with the National Commission for Certifying Agencies Collect CM services consent and enter beneficiary information Create new beneficiary account Manage beneficiary progress and log UDT results
Select and dispense incentive awards Collect and enter urine drug test (UDT) results and ensure delivery of incentive to beneficiary
Communicate with clinical staff regarding UDT results and any information of clinical relevance View beneficiary level information Refer beneficiaries to treatment and recovery staff for follow-up Other trained staff under supervision of an LPHA 😢 Q2i 🛛

| _ |  |  |  |  |
|---|--|--|--|--|
| _ |  |  |  |  |
| _ |  |  |  |  |
| _ |  |  |  |  |
|   |  |  |  |  |
|   |  |  |  |  |
|   |  |  |  |  |
| _ |  |  |  |  |

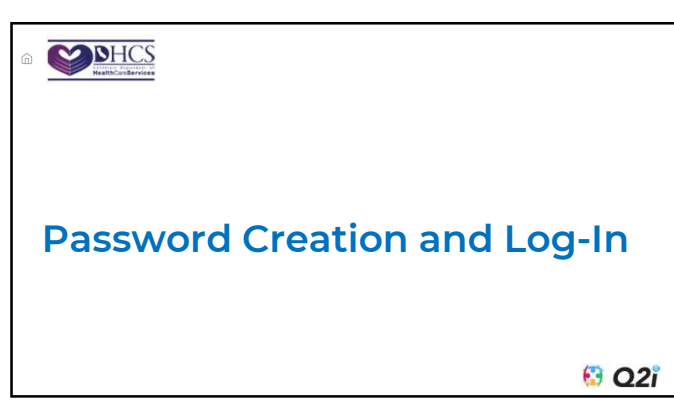

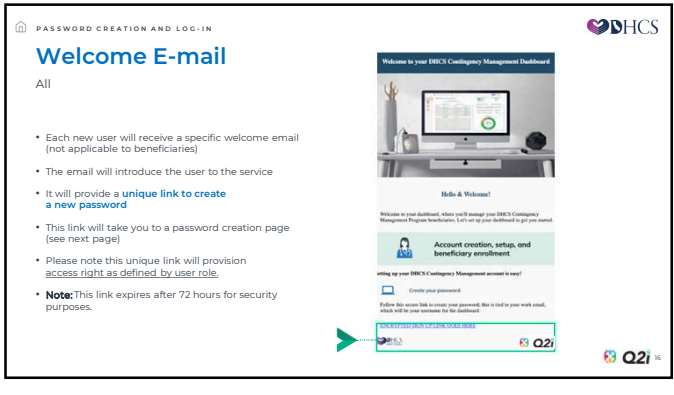

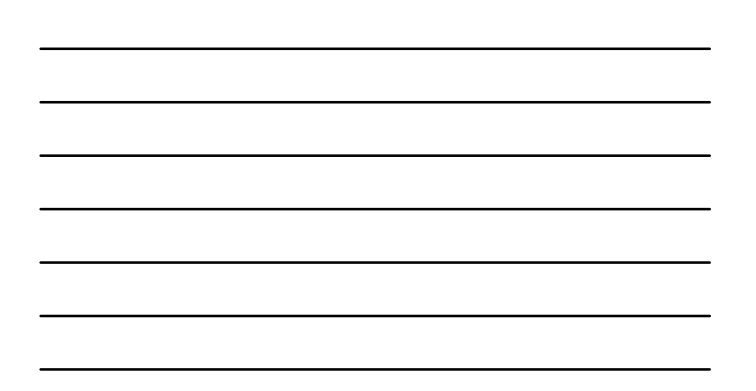

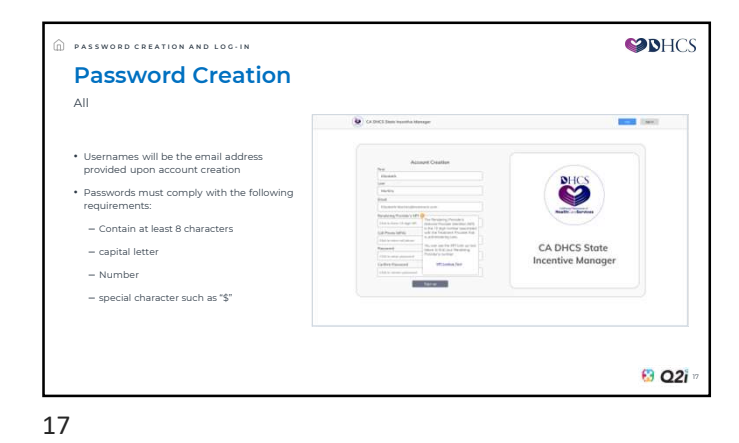

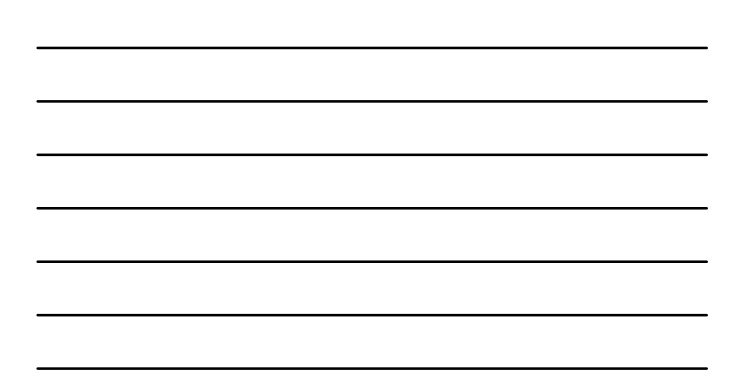

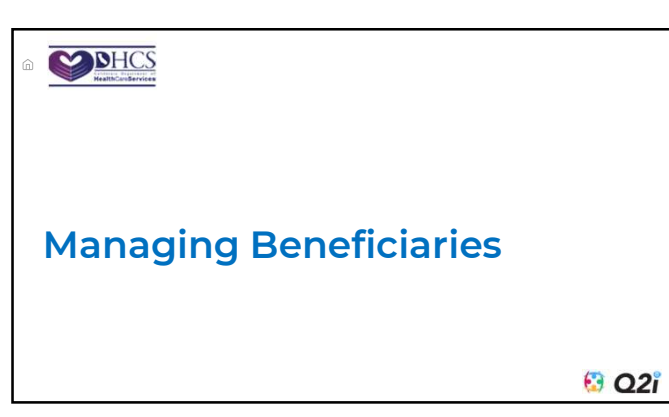

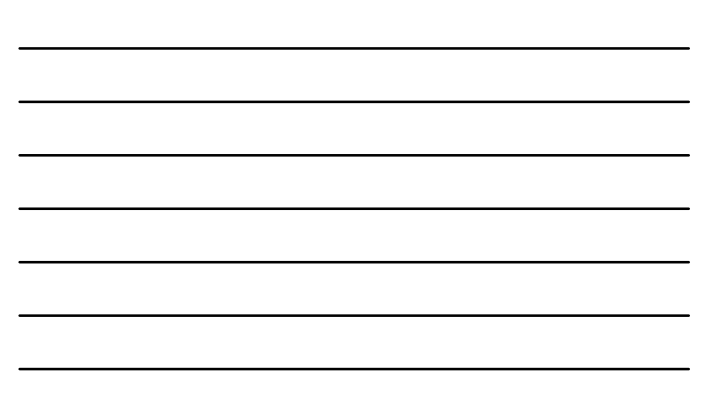

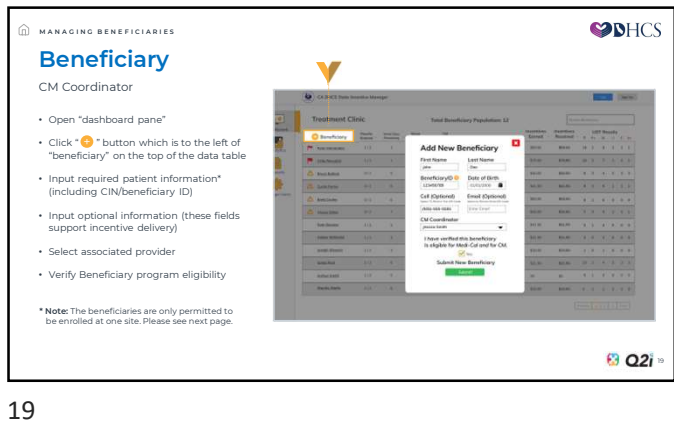

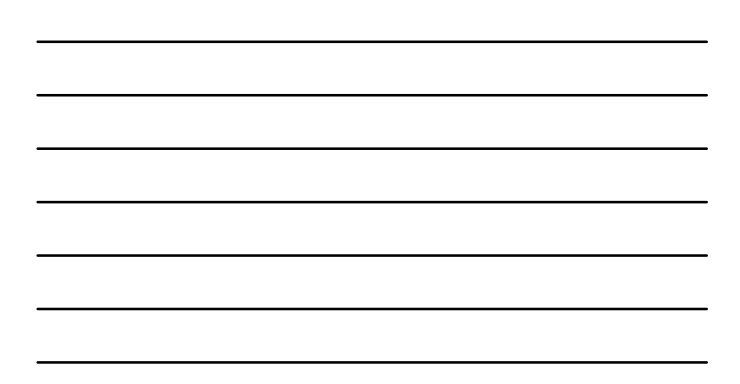

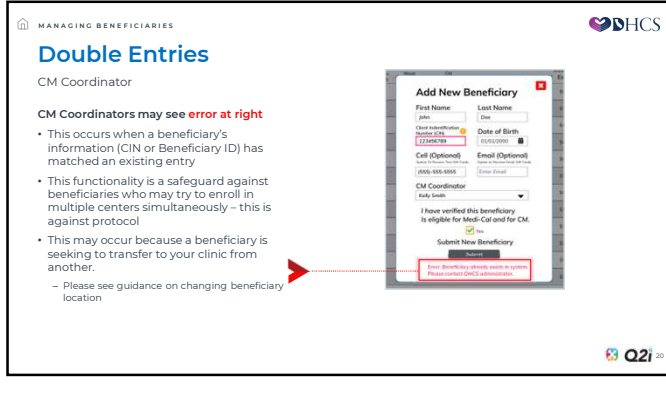

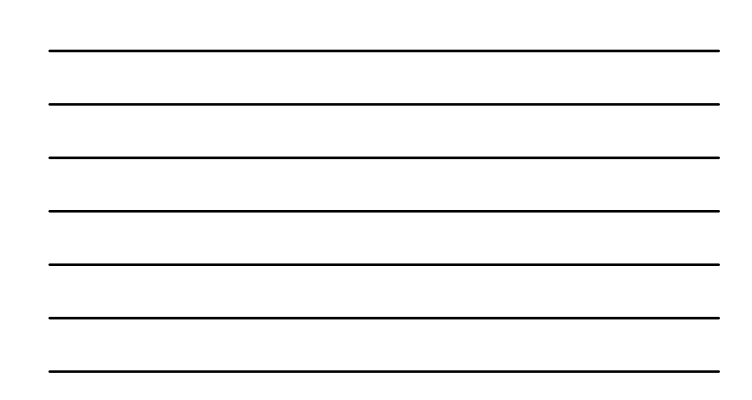

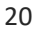

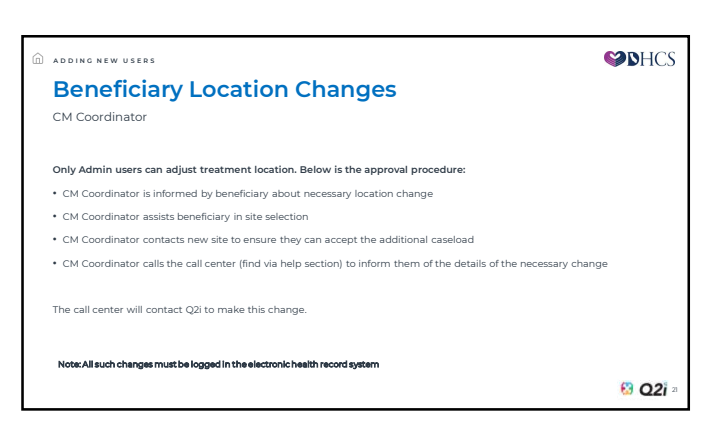

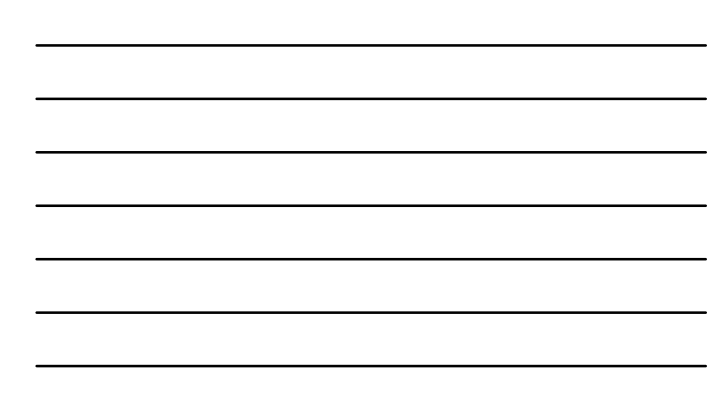

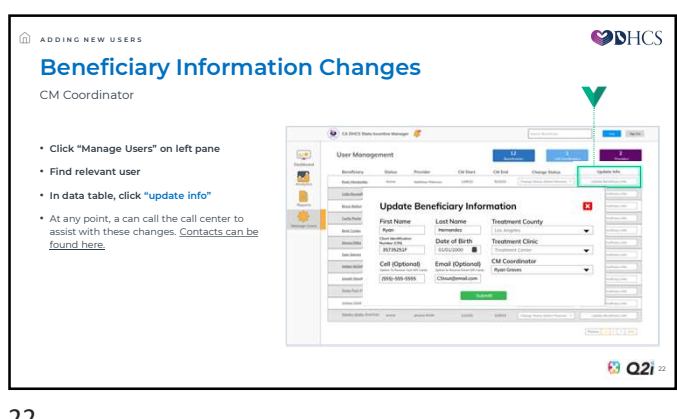

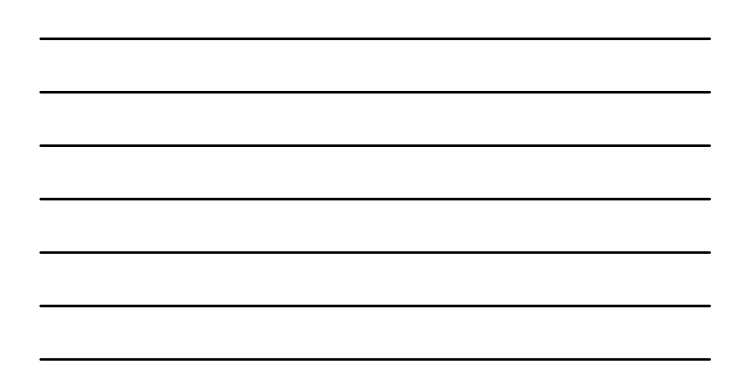

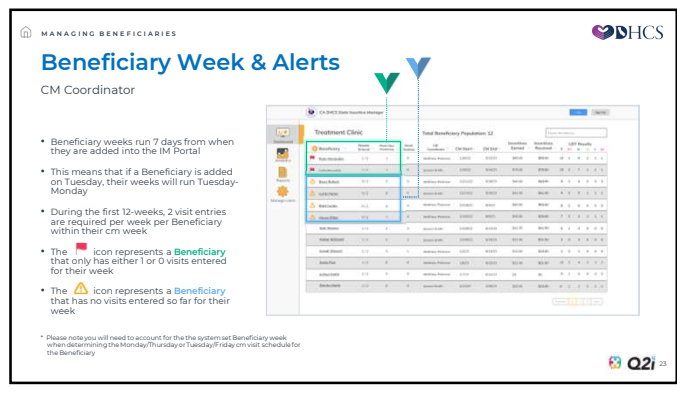

| _ |  |  |  |  |
|---|--|--|--|--|
| _ |  |  |  |  |
|   |  |  |  |  |
|   |  |  |  |  |
|   |  |  |  |  |
|   |  |  |  |  |
|   |  |  |  |  |
| - |  |  |  |  |

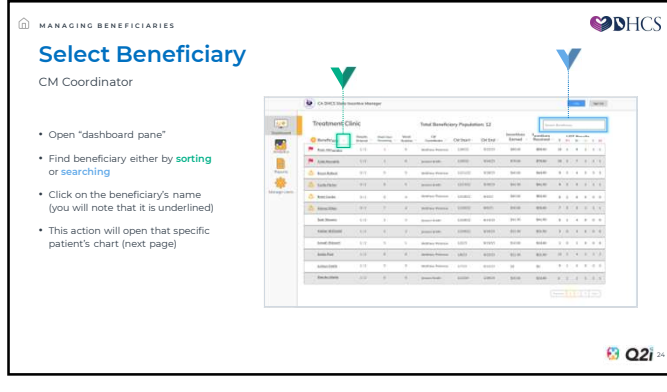

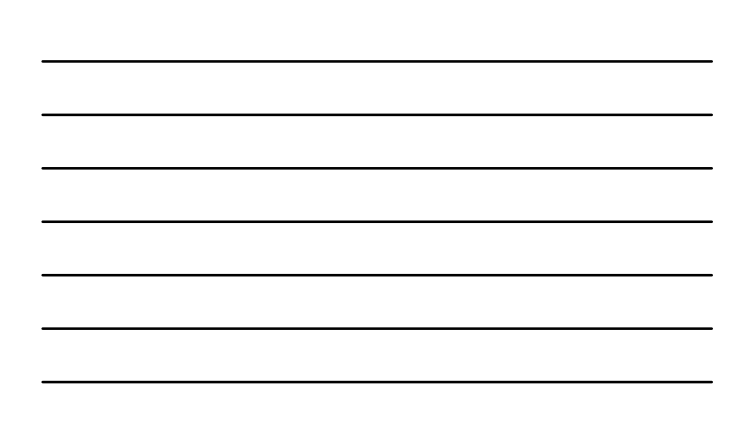

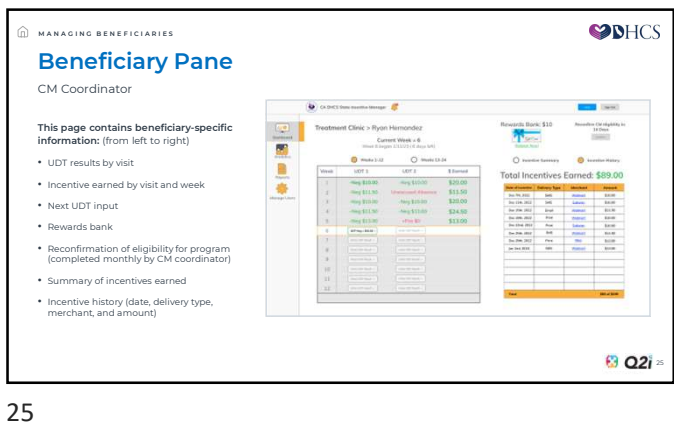

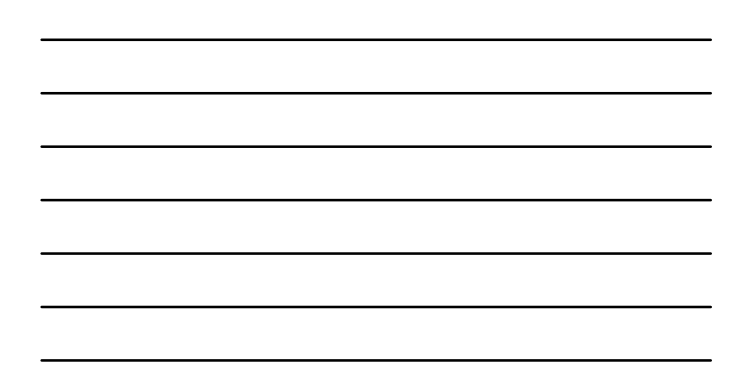

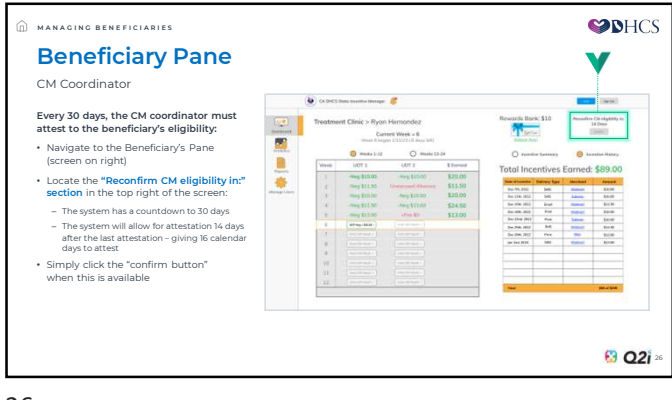

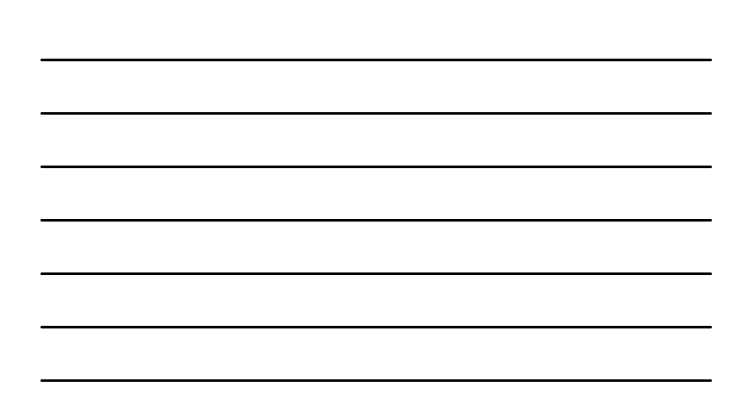

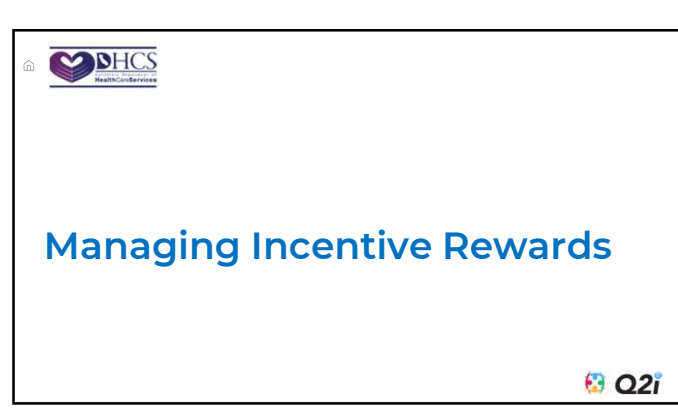

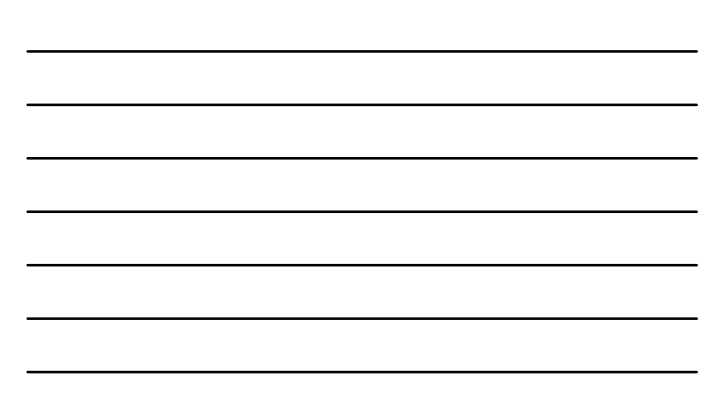

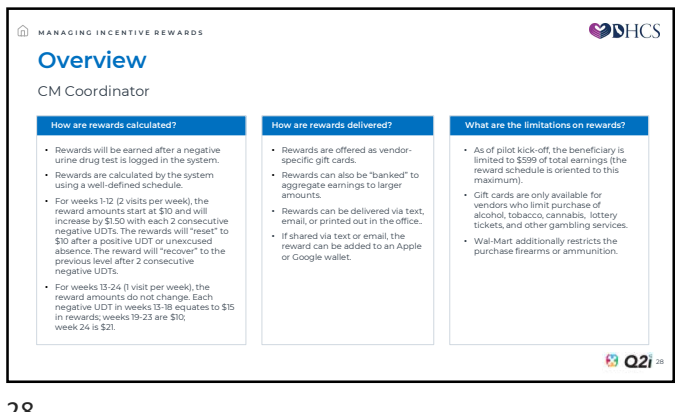

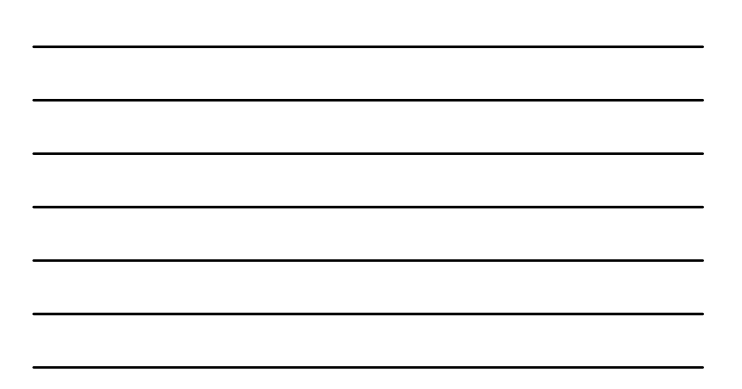

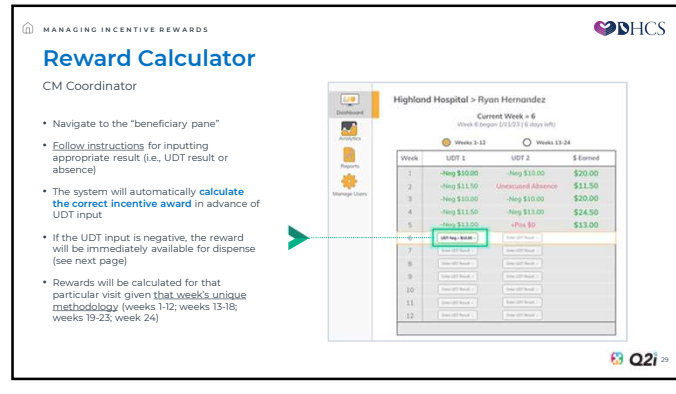

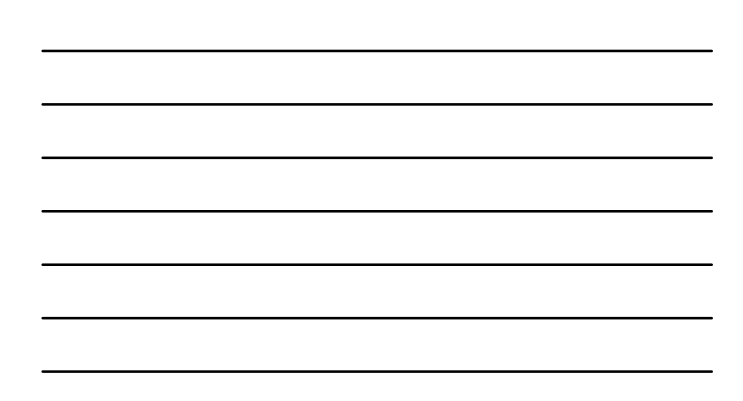

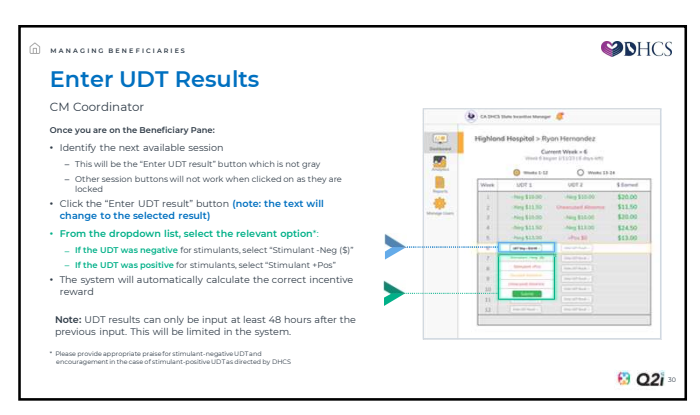

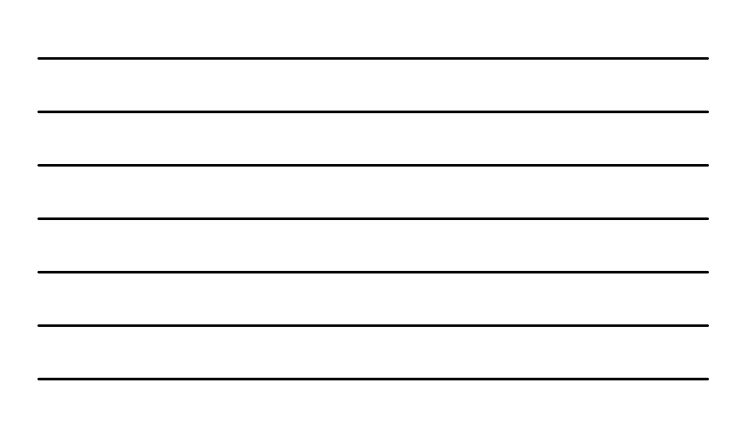

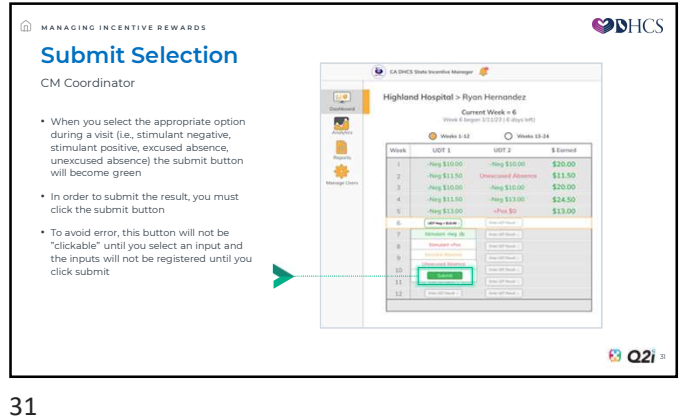

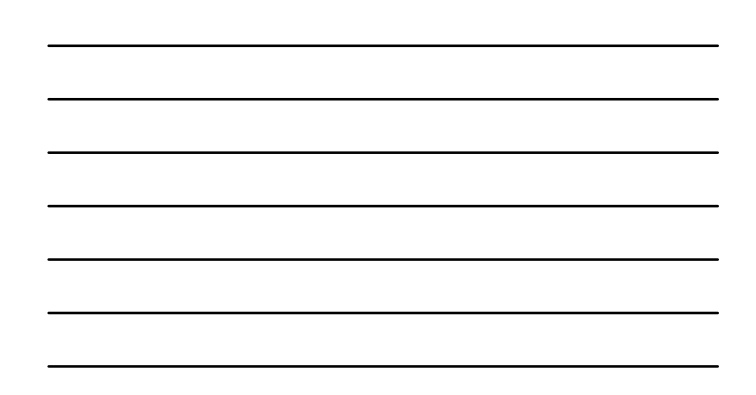

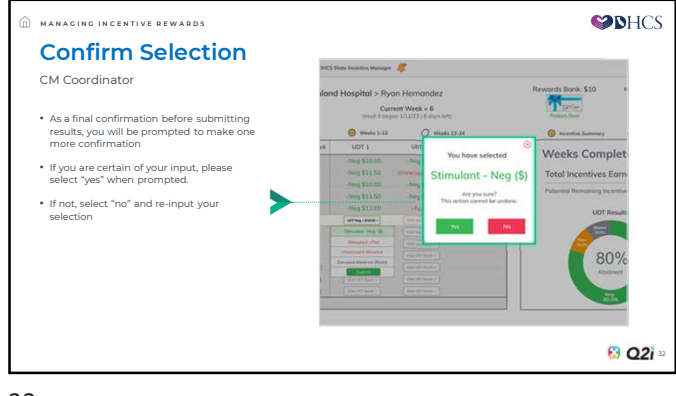

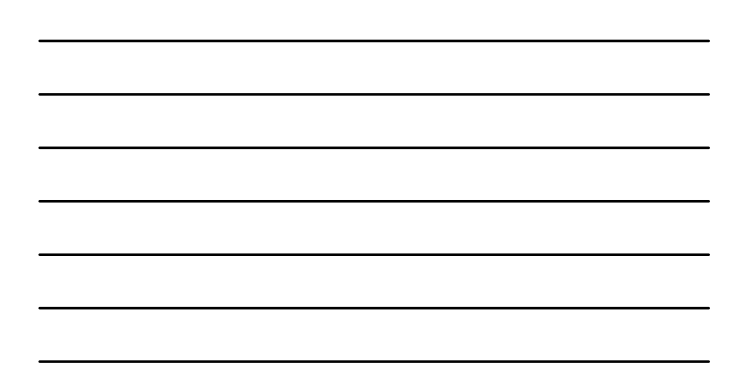

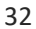

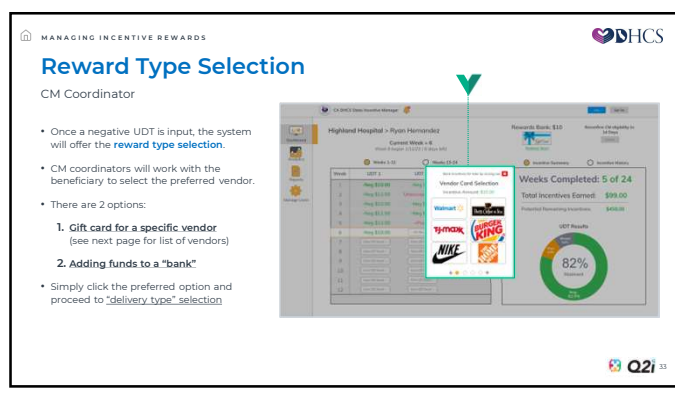

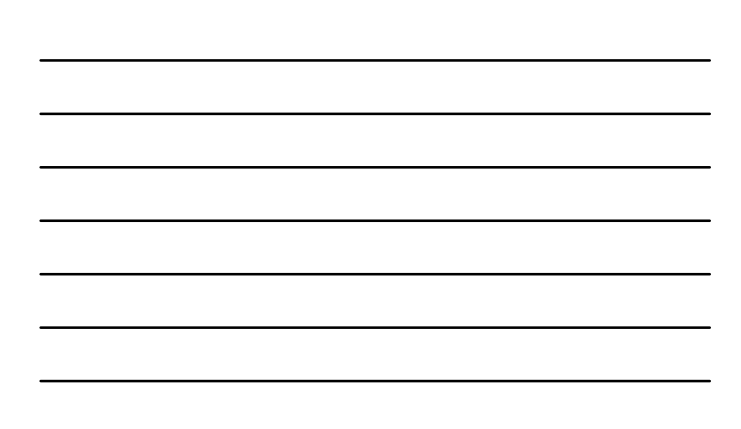

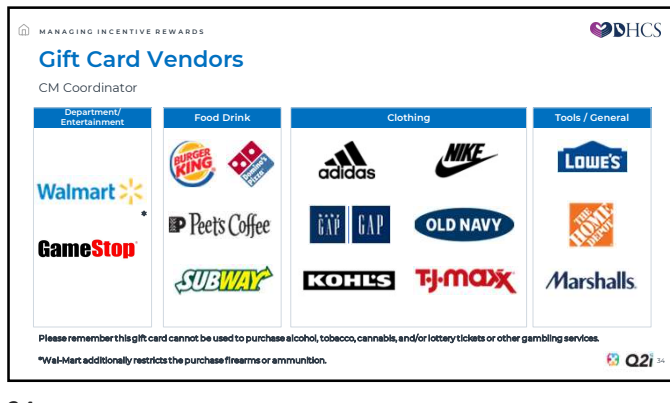

| _ |  |  |  |
|---|--|--|--|
|   |  |  |  |
| - |  |  |  |
| - |  |  |  |
|   |  |  |  |
| - |  |  |  |
| - |  |  |  |
|   |  |  |  |

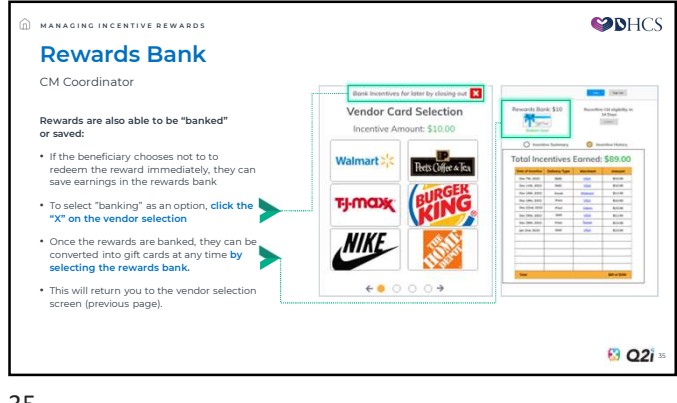

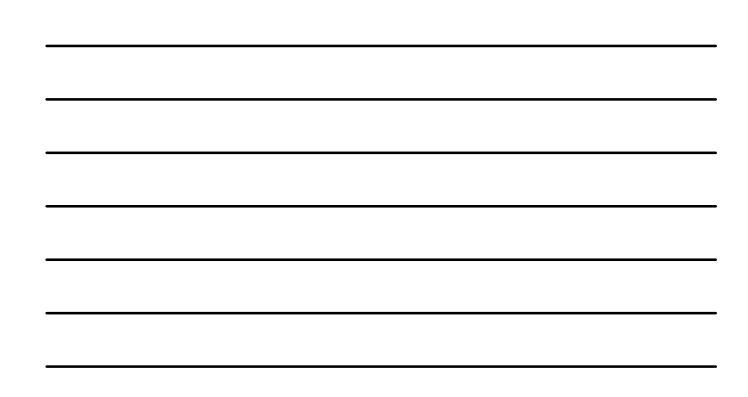

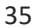

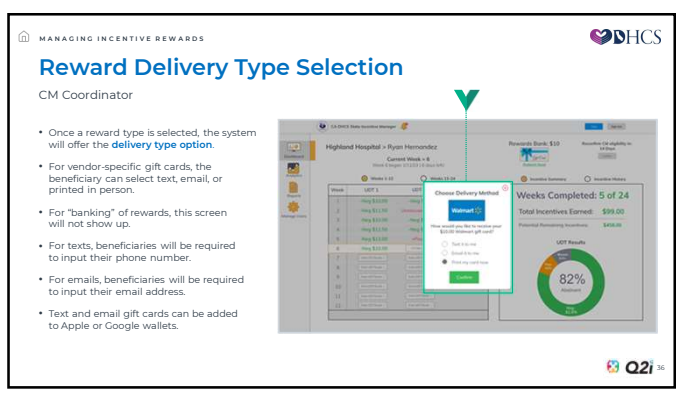

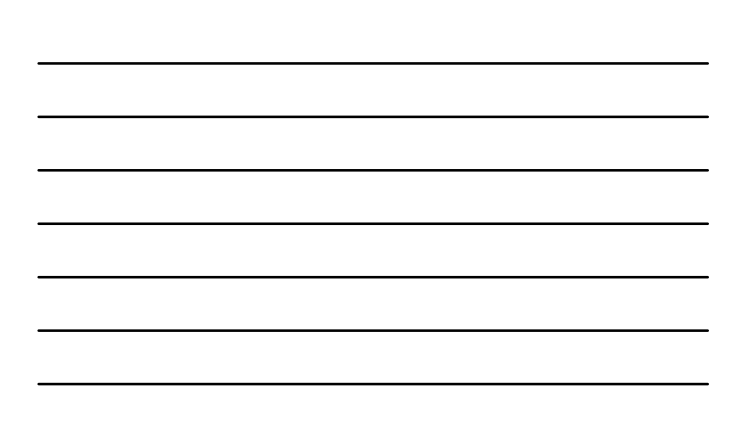

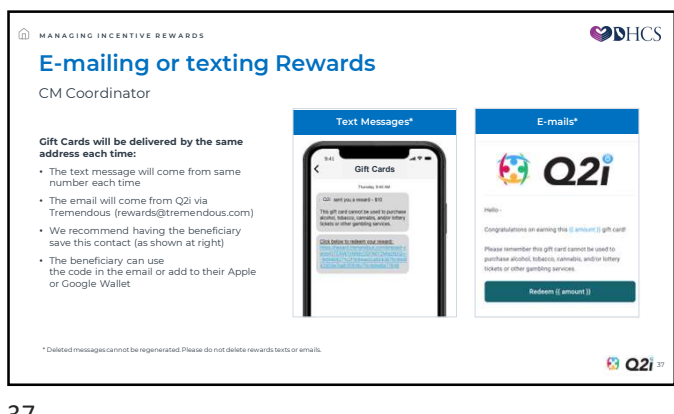

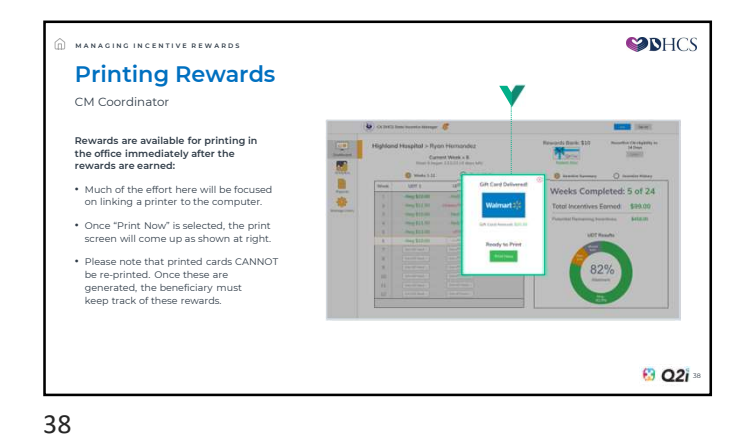

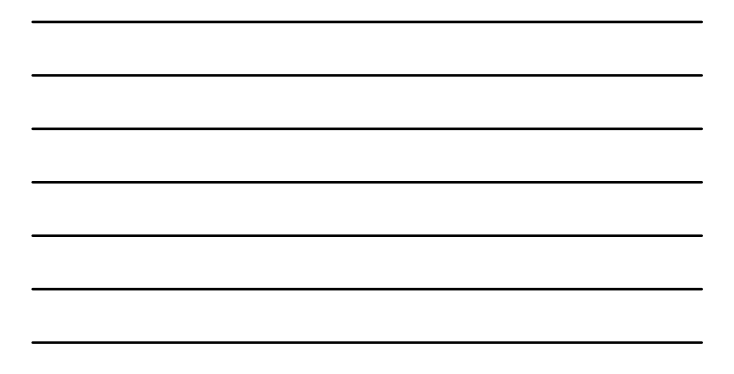

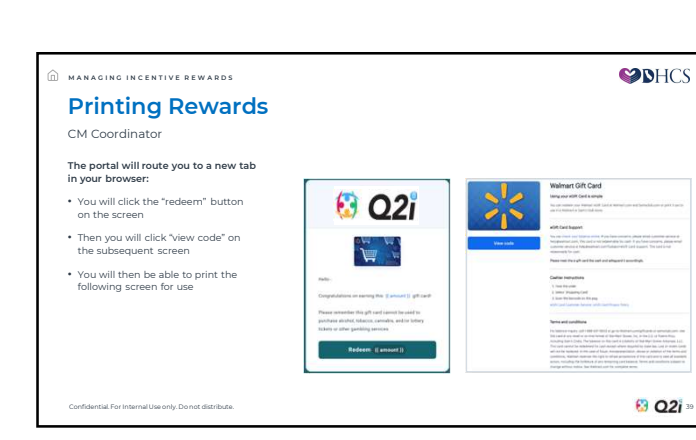

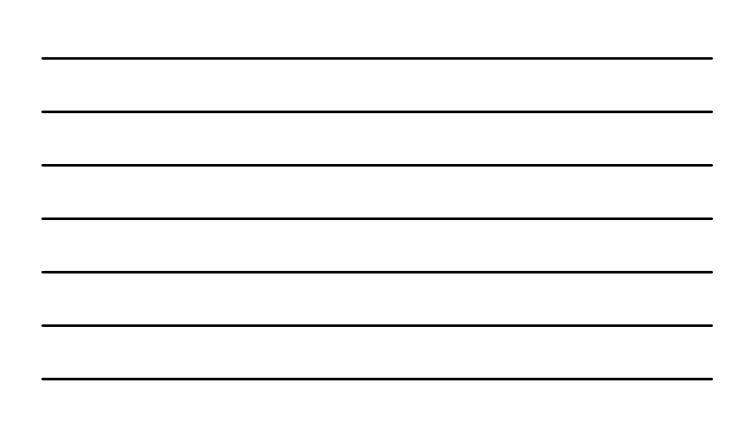

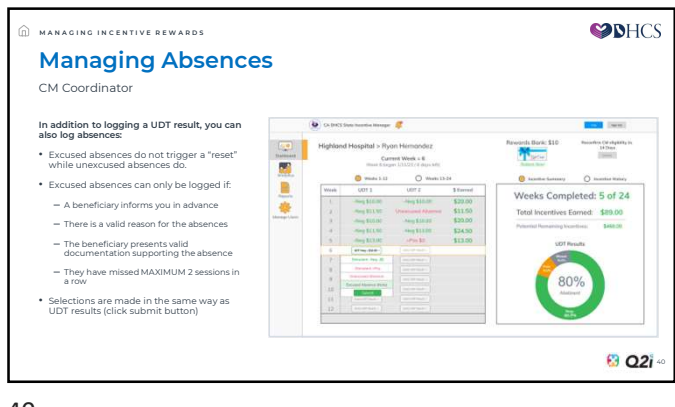

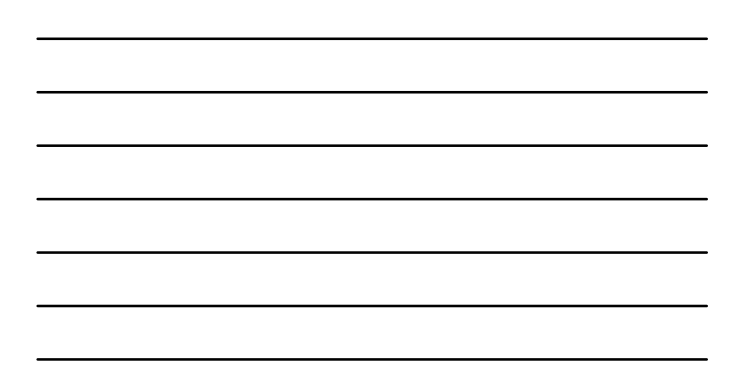

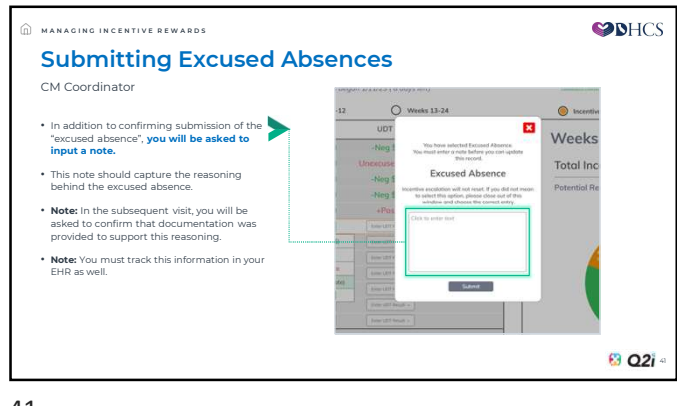

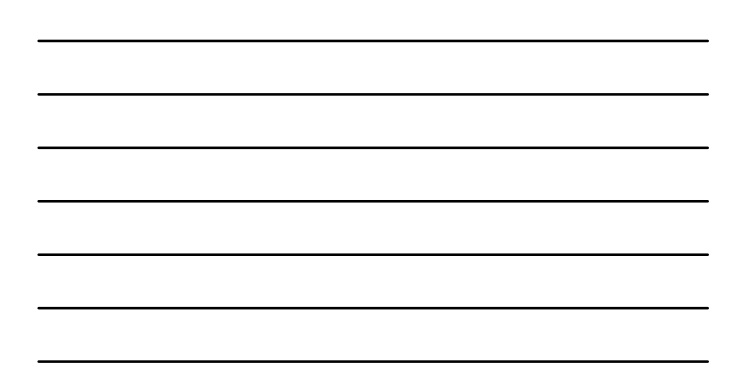

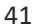

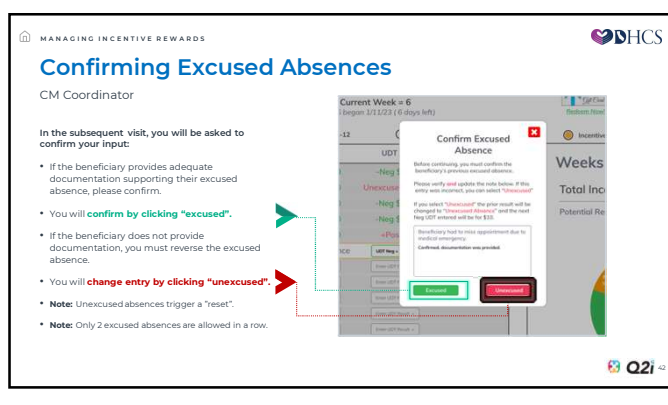

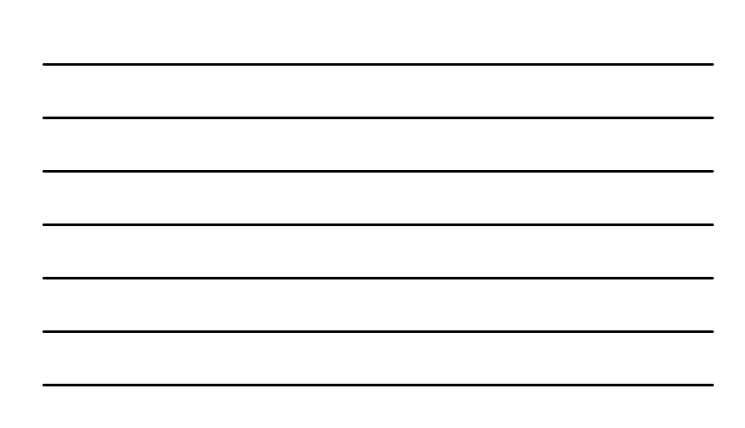

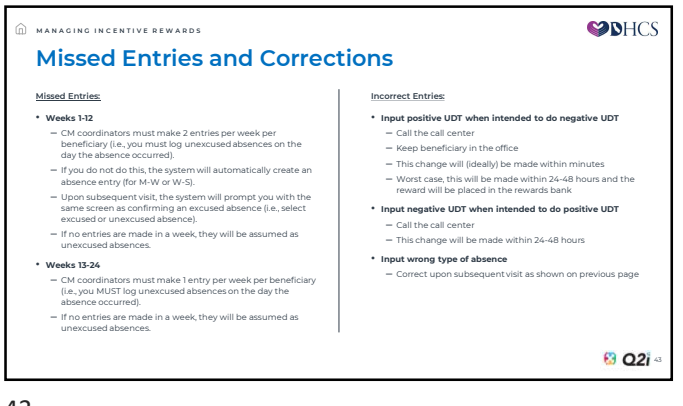

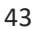

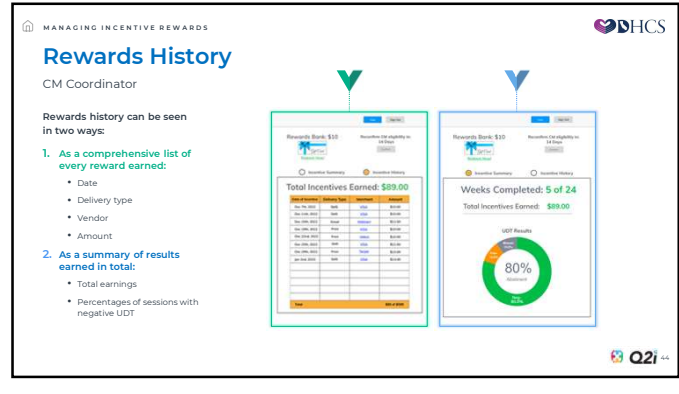

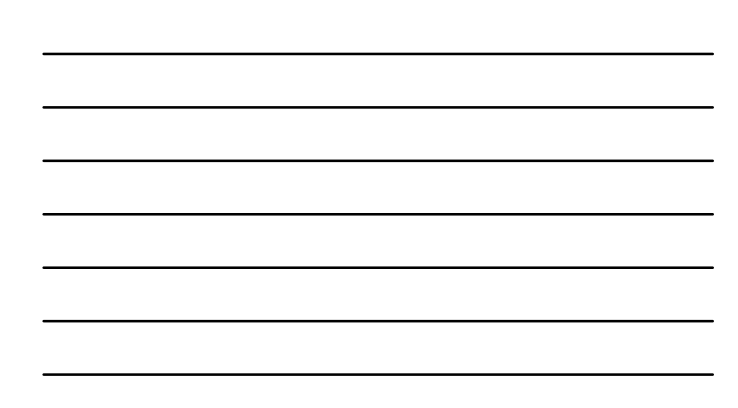

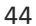

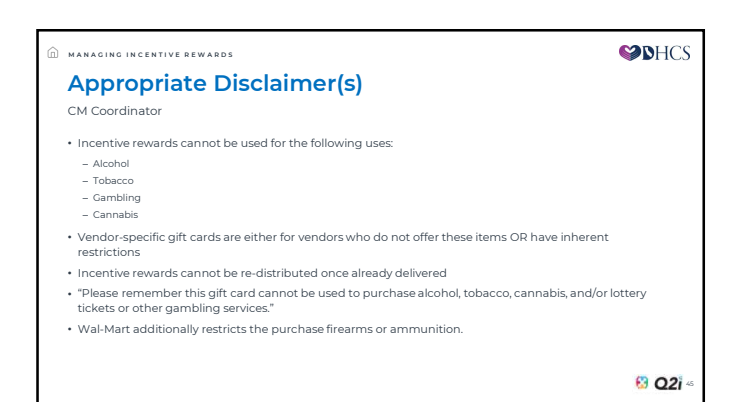

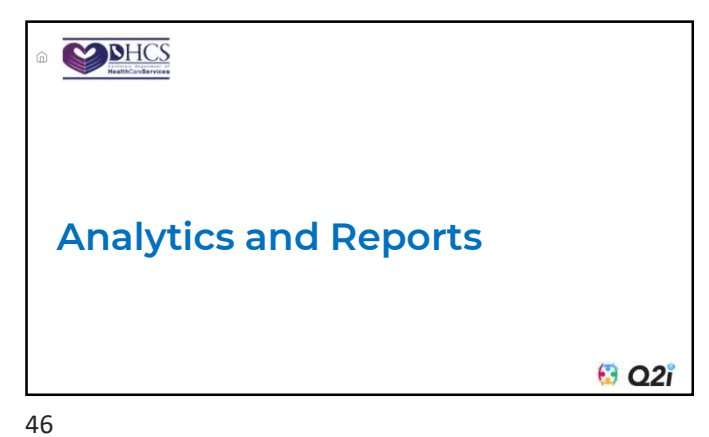

-

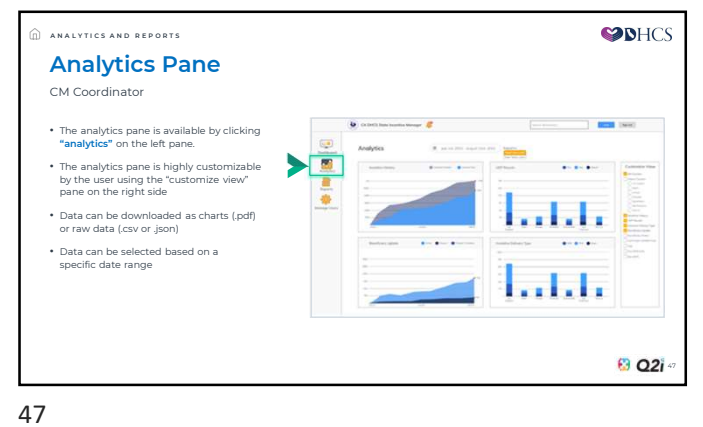

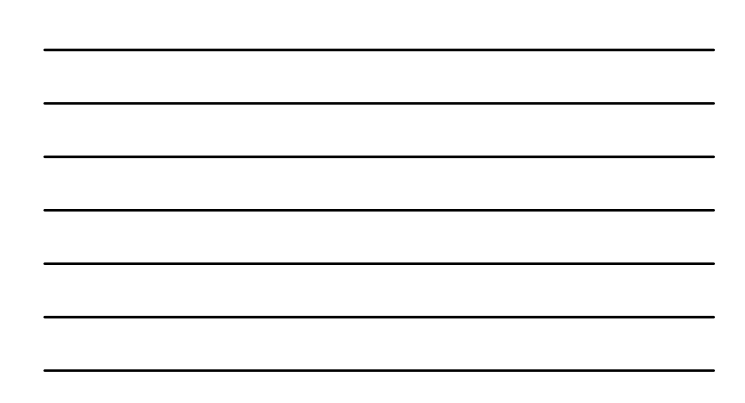

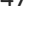

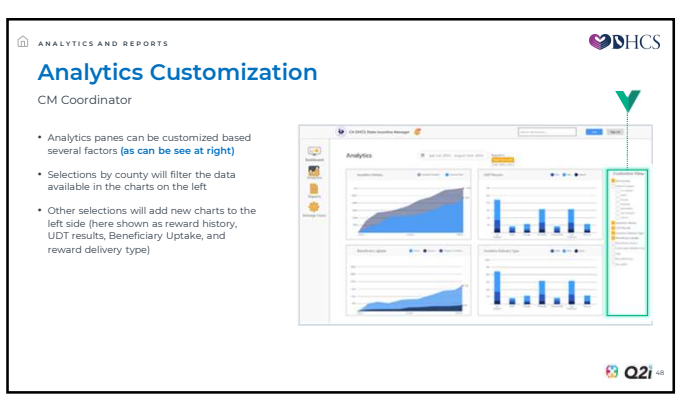

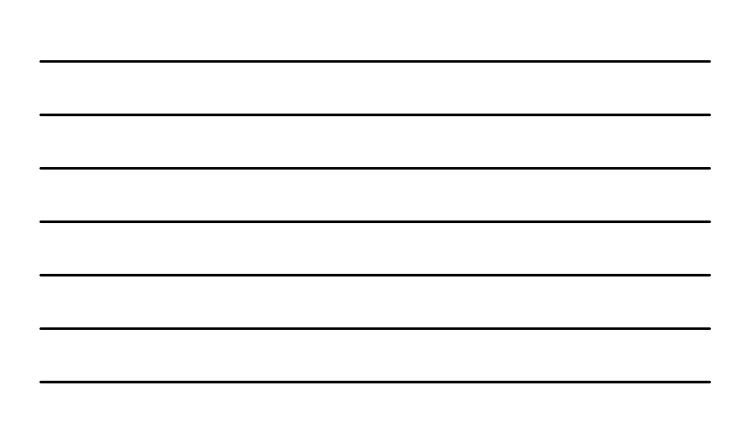

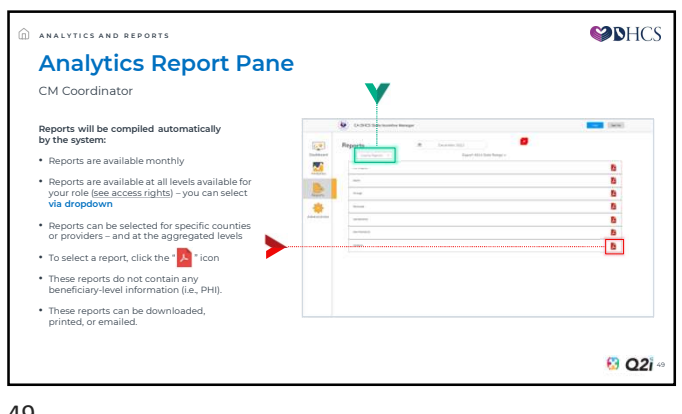

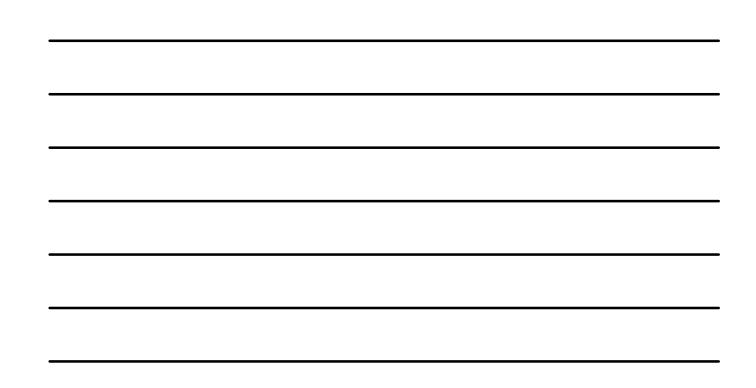

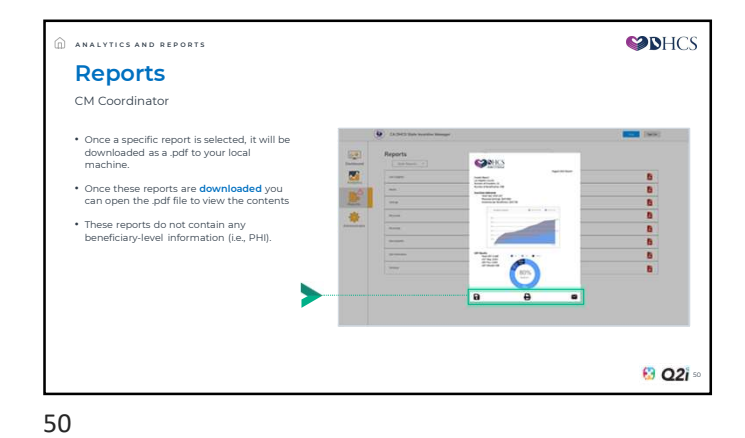

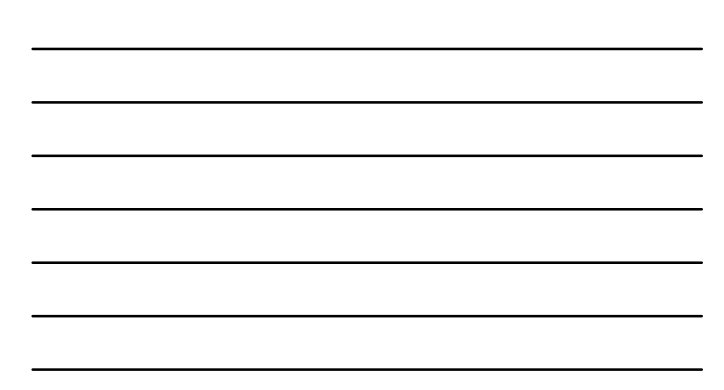

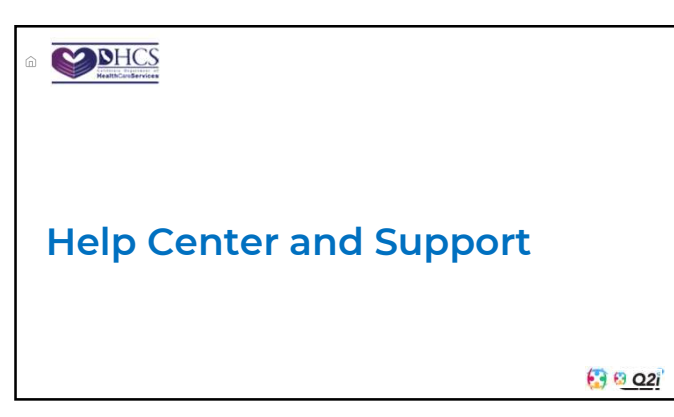

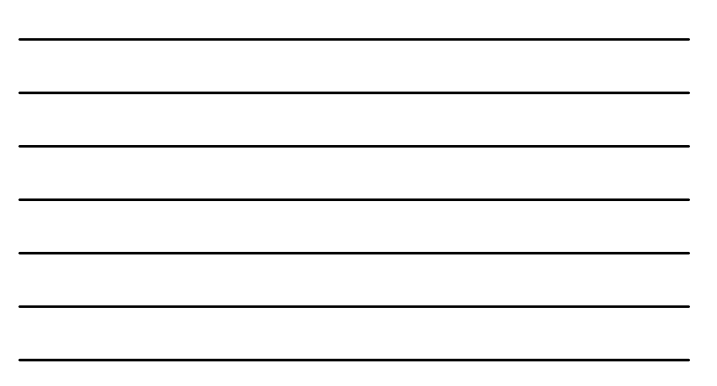

| 5                              |                | ÷                    |                 |       |               |                    |             |        |                     |              |       | 7 |   |
|--------------------------------|----------------|----------------------|-----------------|-------|---------------|--------------------|-------------|--------|---------------------|--------------|-------|---|---|
| From any pape you can find the |                |                      | contra the      | - per |               |                    |             |        |                     |              |       |   | 6 |
| help button                    |                | Treatment C          | finic           |       |               | Tend Baraficia     | ry Prinches | am 11  |                     |              |       |   |   |
| The button is in the same spot | -              | O Beehing            | fault.<br>Forus | -     | And<br>Second | in the second      | OF SHEET    | Or Dec | Searchest<br>Earned | Augustion of |       |   |   |
| for each portal view           |                | in ha treads         |                 |       |               | Autor Network      |             | and a  | 11.0                | -            | 44.4  |   | 6 |
|                                | Parents.       | A Rectified          |                 |       |               | Autor States       | 111111      | 1000   | Balan 1             | -            |       |   |   |
|                                | *              | A server             |                 | 154.0 |               |                    | 11100       | 1001   | 81.80               | 64.00        | 10.00 |   |   |
|                                | and get Cherne | di tempene           |                 |       |               | And the Participan | 111001      | 100    | 80.00               | 90.01        |       |   |   |
|                                | rtal view      | di matin             |                 |       |               | Section Assessed   | 110.000     | 1000   |                     | 411.00       |       |   |   |
|                                |                | her inven            |                 |       |               | providente.        | ()          | *(*)*  | \$1.50              | \$4.50       |       |   |   |
|                                |                | Instance (Malikaneth |                 |       |               |                    |             | 1000   | BL.B                | 41.14        |       |   |   |
|                                |                | book Street          |                 |       |               |                    |             | #1907  | FILE.               | 50.0         |       |   | 8 |
|                                |                | and the              |                 |       |               | Ballas Mana        |             | #100   |                     | 41.50        |       |   |   |
|                                |                | Date date            |                 |       |               | / home-bath        |             | 10010  | and a               |              |       |   | 8 |
|                                |                |                      |                 |       |               |                    |             |        |                     |              |       |   |   |

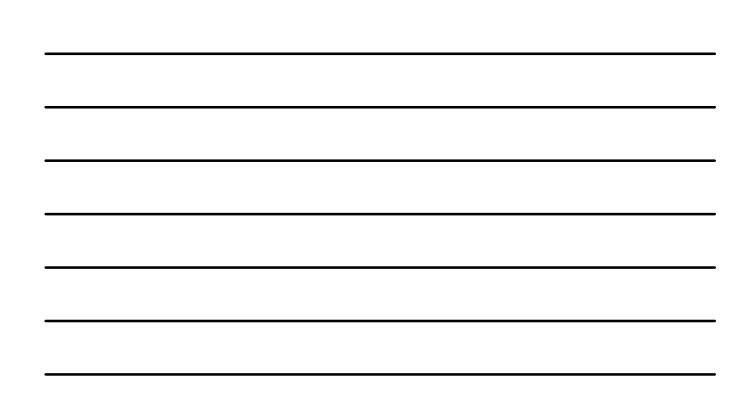

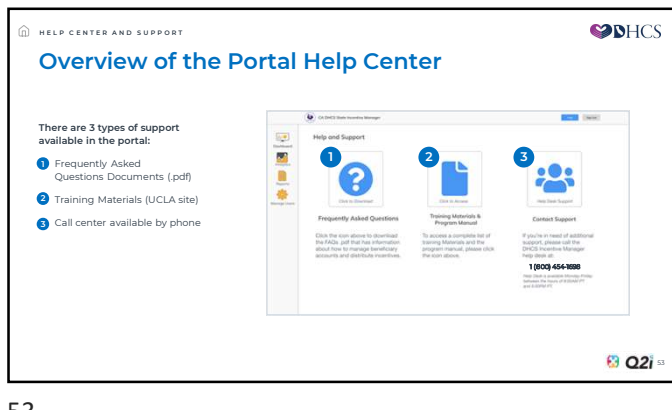

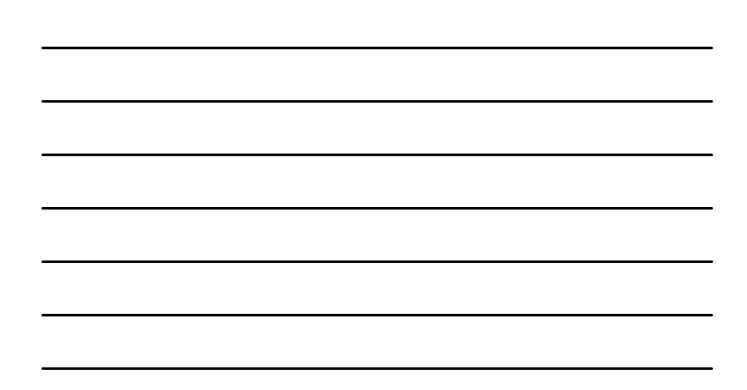

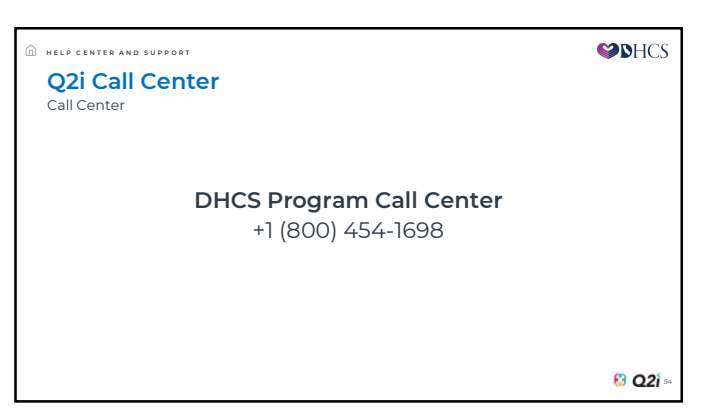